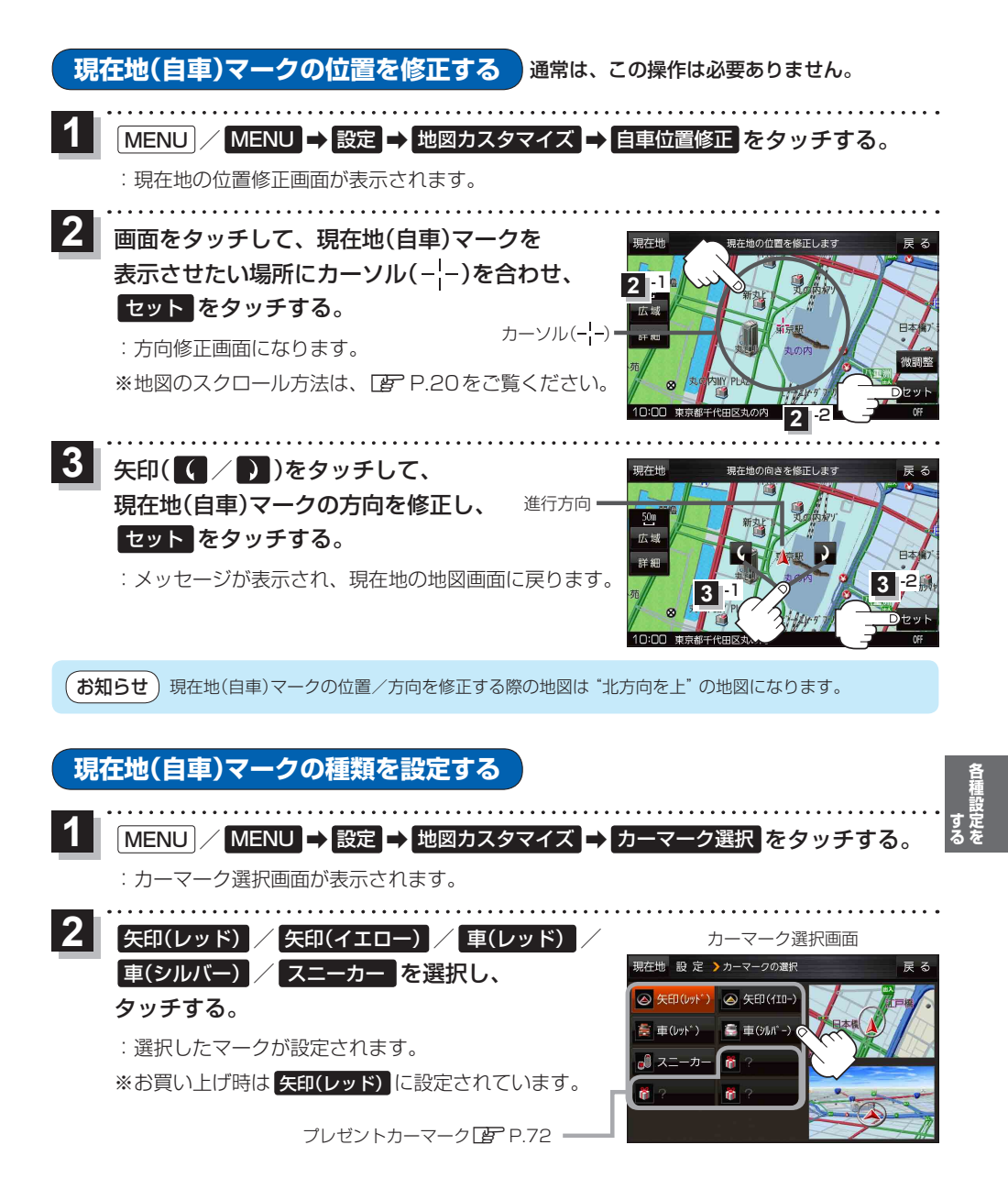

**もくじへ**/さくいんへ 93